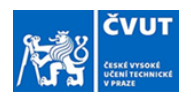

## Guideline for creating thesis assignment in the web KOS system for: THESIS SUPERVISOR or REFERENT

**Orientation in the document:** Follow the captions of the screen previews and look for red-framed fields.

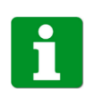

Creating of the assignment is processed in the same way as so far, using the "new general topic" and "new topic" functions. As so far, the student can reserve the topic by himselve, or he can be registered by the thesis supervisor.

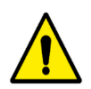

Fill in all mandatory fields + title in English, instructions for writing in both languages and literature. Other optional fields, zill in only if necessary.

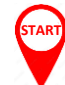

Thus, the guideline begins with the known moment of approval of the topic reservation by the thesis supervisor.

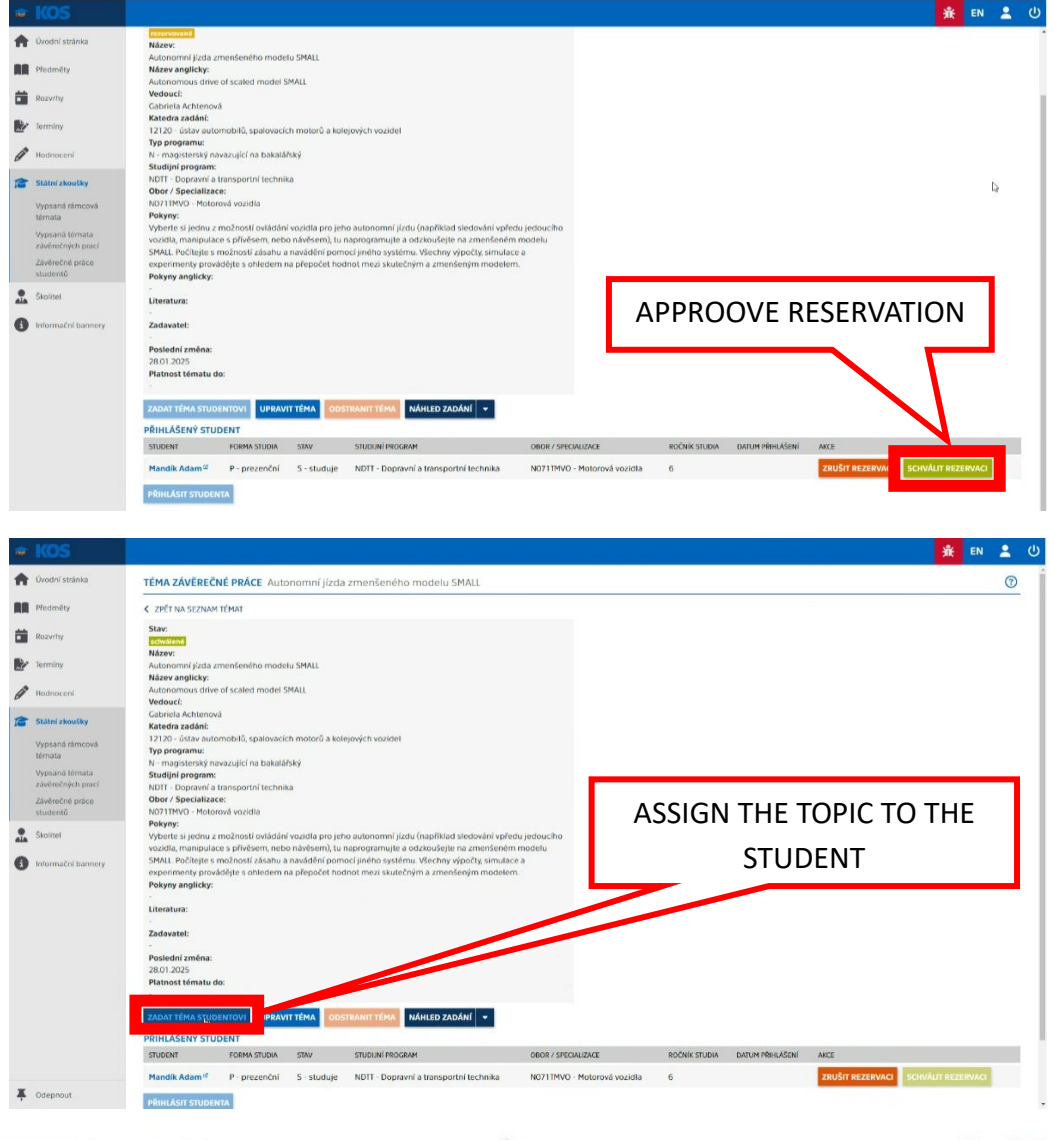

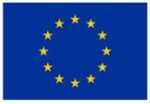

## Funded by the European Union

**NextGenerationEU** 

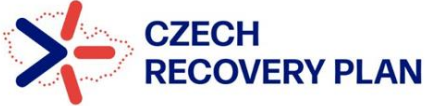

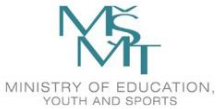

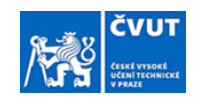

|          | KOS                                 |                                                                                                  |                                                                                                    |                                                                                                    |               |                          | 🛞 🔒 EN            | 2       | ወ |
|----------|-------------------------------------|--------------------------------------------------------------------------------------------------|----------------------------------------------------------------------------------------------------|----------------------------------------------------------------------------------------------------|---------------|--------------------------|-------------------|---------|---|
| ŧ        | Úvodní stránka                      | ZÁVĚREČNÁ PRÁCE Autonomní jízda zmenšeného modelu S                                              | MALL                                                                                                    |                                                                                                    |               |                          |                   | ?       | ) |
| 88       | Předměty                            | < ZPĚT NA PŘEHLED                                                                                |                                                                                                    |                                                                                                    |               |                          |                   |         |   |
| Ċ.       | Rozwrhy                             | STAV                                                                                             | 0                                                                                                    | 0                                                                                                    | 0             | 0                        | 0                 |         |   |
| <b>B</b> | Terminy                             | Příprava zadání Schvalování zadání<br>ZADÁNÍ                                                     | Zadána                                                                                                    | Odevzdána                                                                                                    | Akceptována   | Všechny posudky vloženy  | Obhájena / Neob   | nájena  |   |
| (A)      | Hodnocení                           | Podpisy:                                                                                         |                                                                                                    | Jazyk práce:<br>Čeština                                                                                                    |               |                          |                   |         |   |
| 13       | Státní zkoušky                      | Student:<br>Mandik Astam K                                                                       |                                                                                                    | Název práce česky:<br>Autonomní lízda zmenšeného modelu SMALL                                                                                                    |               |                          |                   |         |   |
|          | Vypsaná rámcová<br>térnata          | Fakulta/ústav:<br>12000 - Fakulta strojní                                                        |                                                                                                    | Název práce anglicky:<br>Autonomous drive of scaled model SMALL                                                                                                    |               |                          |                   |         |   |
|          | Vypsaná témata<br>závěrečných prací | Studijní program:<br>N - magisterský navazující na bakalářský                                    |                                                                                                    | Pokyny pro vypracování:<br>Vyberte si jednu z možnosti ovládání vozidla pro jeho autonomní jízdu (například sledování vpředu jedoucho<br>vozidla, manipulace s přívěsem, nebo návěsem), tu naprogramujíce a odzkoušejte na zmenšeném modelu SMALL<br>Počítejse z možnosti zlašnu a navádéní pomocí jiného systému. Všechny výpočty, simulace a experimenty |               |                          |                   |         |   |
|          | Zävērečné práce<br>studentů         | Specializace:<br>NO71TMVO - Motorová vozidla                                                     |                                                                                                    |                                                                                                    |               |                          |                   |         |   |
|          | Školitel                            | Zadávající katedra/ústav:<br>12120 - ústav automobilů, spalovacích motorů a kolejových vozidel   | provádějte s ohledem na přepočet hodnot mezi skutečným a zmenšeným modelem.<br>Seznam doporučené literatury: |                                                                                                    |               |                          |                   |         |   |
| 0        | Informační bannery                  | Vedoucí práce:<br>Gabriela Achtenová                                                             |                                                                                                    |                                                                                                    |               |                          |                   |         |   |
|          |                                     | Pracoviště vedoucího práce:<br>12120 - ústav automobilů, spalovacích motorů a kolejových vozidel |                                                                                                    |                                                                                                    |               |                          |                   |         |   |
|          |                                     | Druhý vedoucí práce:                                                                             | — <b>г</b>                                                                                                   |                                                                                                    |               |                          |                   |         |   |
|          |                                     | Pracoviště druhého vedoucího:                                                                    |                                                                                                    | SUBMIT TO                                                                                                    | O THE REF     | ERENT                    |                   |         |   |
|          |                                     | -<br>Platnost zadání do:<br>31.01.2025                                                           |                                                                                                    |                                                                                                    | $\overline{}$ |                          |                   |         |   |
|          |                                     | Externí zadavatel:<br>Ne                                                                         |                                                                                                    |                                                                                                    |               | ODESLAT KE SCHJÁLENÍ UPI | RAVIT ÚDAJE NÁHLI | D ZADÁN |   |

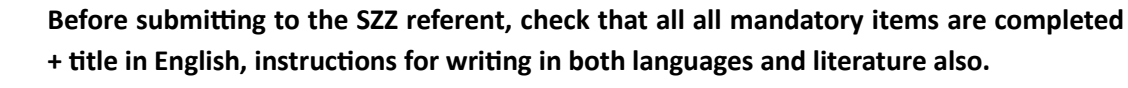

If the button is inactive, please contact your SZZ referent directly by an email with a request to complete the process. In the subject of the email, write "Completion of DT assignment" and in the text of the email, enter the student's name and the title of the thesis.

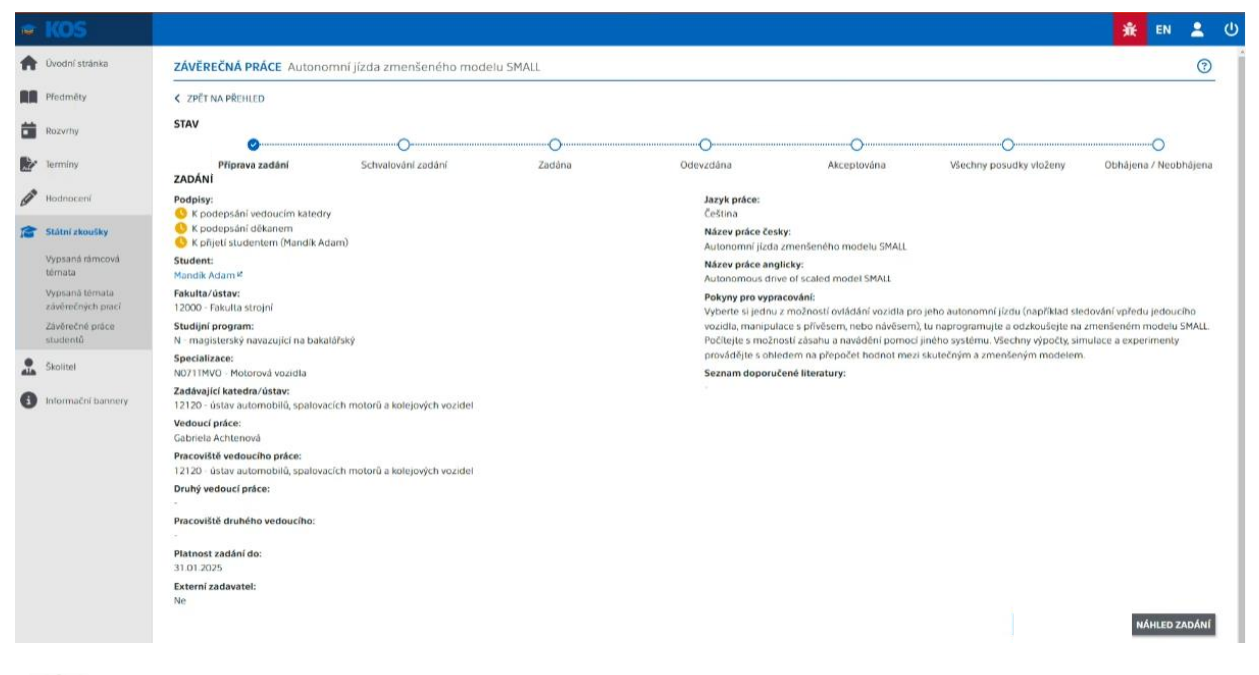

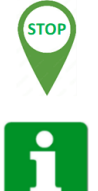

## DONE!

The assignment is submitted to the head of the department and the dean or vice-dean for approval and signatures. You will be informed of any non-approval by notification email and the process will start from the beginning.

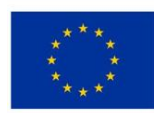

Funded by the European Union NextGenerationEU

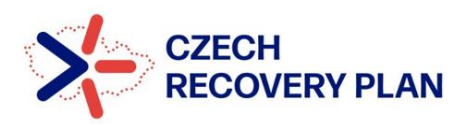

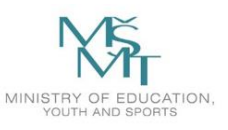